## **Set Charging Preferences**

This page contains instructions on how you can customize charging-related settings and the currency used in the charging plans.

- Overview of charging preferences
- System currency and charging settings

## Overview of charging preferences

To set and customize charging-related preferences, go to **Unified Communications** in the side menu and click on the <u>Zero Priority</u> icon, under the **Setting s** area.

Open the **Charging** tab on the left and fill in the fieldsets according to the descriptions below. Once you're done, click **OK** to save preferences. To return to the previous page without committing the changes, click **Cancel**.

| Field                                                                        | Description                                                                                                    |
|------------------------------------------------------------------------------|----------------------------------------------------------------------------------------------------|
| Call<br>charging<br>enabled                                                  | Globally enables/disables the charging options in all the application and for all account types.                                                                                                    |
| Number<br>portability<br>engine                                              | Enables the <b>Portability check routing</b> rule. Please visit the Add Routing Group section for further information.                                                                                                    |
| Currency<br>name                                                             | Refers to the currency used in charging plans (e.g. USD).                                                                                                    |
| Currency sound file                                                          | Refers to the sound file played each time the user interrogates their credit. Use the icon to view the available sound files or manually fill in the file location. A pop-up window listing all the sounds matching the name specified in the text box will be displayed.                                                                                                    |
| Currency subdivision                                                         | Refers to the subunit of the currency used in charging plans (e.g. cents).                                                                                                    |
| Show<br>numeric<br>values<br>with <x><br/>decimals</x>                       | Refers to the number of decimals used by the numeric values in VoipNow (e.g. Calling card credit, charging plan fees, etc.). <b>To get the</b><br><b>changes reflected in Asterisk, it is mandatory to restart the corresponding server!</b> Otherwise, the modifications will be visible in the<br>VoipNow interface, but Asterisk will continue to use the former number of decimals. To restart the server, navigate to the <b>Unified</b><br><b>Communications Server Services</b> page and click the icon corresponding to the Asterisk server. |
| Local call<br>cost <x><br/><currency><br/>/second</currency></x>             | The cost of local calls.                                                                                                    |
| Extended<br>local call<br>cost <x><br/><currency><br/>/second</currency></x> | The cost of extended local calls.                                                                                                    |
| Average<br>call<br>duration<br><x><br/>seconds</x>                           | Define the average length of the calls initiated from this server. This value influences the best cost routing algorithm, described in the <b>Man ually Add Costs</b> section. Default value: 600 seconds. Accepted value: 10 to 9,999,999 seconds.                                                                                                    |

## System currency and charging settings

To set up the system currency:

- 1. Navigate to the Unified Communications Settings Zero Priority Charging tab.
- 2. Fill in the Currency name field.
- 3. Customize the Currency sound file and enter the Currency subdivision.
- 4. Click **OK** to save settings.

## To enable charging:

- Navigate to the Unified Communications Settings Zero Priority Charging tab.
  Select the Call charging enabled checkbox.
  Define the required parameters to personalize the charging preferences.

- 4. Click **OK** to save settings.

Related Topics Set Monitoring Preferences